# HIGHWAY INTERNET SERVICES PTY LIMITED Connection Guide for MAC OS X / 10

## SETTING UP OS X DIALER

1) Click on the **Apple Icon** in the top left-hand side of your screen and select **System Preferences**, then click on the **Network** icon.

2) TCP/IP tab
 Location: select New Location, name it Highway Internet then click OK.
 Show: Internal Modem
 Domain Name Servers (optional) : leave blank
 Search Domains (optional) : leave blank

3) PPP tab
Service Provider: hwy.com.au
Telephone Number:
Mudgee- 63725000 (if you're a local call to Mudgee)
Dubbo and all other areas nationally: 0198333530
NB: It is the customer's reponsibility to check that this is definitely a local call for you. Please contact your phone provider or call Telstra on 1800 113 011.
Account Name: (your username, eg. jsmith)
Password: (your password) Tick "Save Password"

4) Click on **PPP Options** then tick the option to "Connect automatically ..." then click Save.

5) Your dial-up connection has now been configured for your Highway account. Your OS X will dial up and connect you automatically, however, should you wish to connect manually, click on the **Finder** icon in the dock, then click on the **Applications** icon and click on the **Internet Connect** icon to get online. Optionally, you can click and drag this icon down to your dock as a shortcut to connect up.

## SETTING UP OS X EMAIL

1) On the bottom left cornet of the screen, click on the postage stamp to open the mail program.

2) Click on Mail then Preferences and then on the Accounts icon. Click on Create Account.

3) ACCOUNT INFORMATION tab
Account Type: POP Account
Description: Highway Email
Email Address: username@hwy.com.au
Full Name: eg. John Smith, John, The Smiths etc.
Host Name: pop3.hwy.com.au
Username: (your username, eg. jsmith)
Password: (your password)
SMTP Host: For direct connections to Mudgee 637250xx, type: smtp.hwy.com.au
If the number you connect to is 0198333530, type: natsmtp.hwy.com.au

NB: Do not check use authentication when sending e-mail

### 4) ACCOUNT OPTIONS tab

- i) Make sure all 3 check boxes are ticked
- ii ) Download messages from this account into folder: INBOX
- 5) Click OK to save.

### Congratulations! You are set-up and ready to connect to Highway.

For Troubleshooting tips and FAQs (Frequently Asked Questions), visit the Highway homepage found at <u>http://www.hwy.com.au</u>. If you have any problems, please don't hesitate to call our Support Desk on 6372 3645 or email: support@hwy.com.au